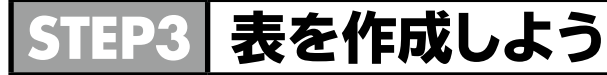

## 1 作成する表の確認

次のような表を作成しましょう。

一列幅の変更

| $\mathbf{Z}$ | A | В               | С     | D     | E     | F |             |
|--------------|---|-----------------|-------|-------|-------|---|-------------|
| 1            |   | 2017年降水量データ 🗕 🔤 |       |       |       |   | ーフォントの設定    |
| 2            |   |                 |       |       | 単位:mm |   | フォントサイズの設定  |
| 3            | Γ | 都市名             | A市    | B市    | C市    |   | セルを結合して中央揃え |
| 4            |   | 1月              | 48.4  | 25.9  | 55.6  |   | ー中央揃え       |
| 5            |   | 2月              | 55.2  | 51.4  | 70.1  |   |             |
| 6            | Π | 3月              | 30.3  | 45.5  | 33.8  |   |             |
| 7            |   | 合計              | 133.9 | 122.8 | 159.5 |   | SUM関数       |
| 8            |   | 平均              | 44.6  | 40.9  | 53.2  |   | ーAVERAGE関数  |
| 9            |   |                 |       |       |       |   | 表示形式の設定     |
|              |   |                 |       |       |       |   |             |

| | 罫線の設定 中央揃え

## 2 罫線の設定

セルの周囲に罫線を設定できます。罫線を設定すると、セルの区切りが明らかになります。

表全体に格子線を引きましょう。

また、表の項目名の下に二重線を引きましょう。

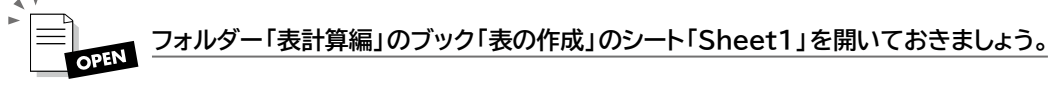

- ①セル範囲【B3:E8】を選択します。
- ②《ホーム》タブ→《フォント》グループの (下罫線)の → 《格子》をクリックします。

③表全体に格子線が引かれます。

※ボタンが直前に選択した田(格子)に変わります。

- ④セル範囲【B3:E3】を選択します。
- ⑤ 《ホーム》タブ→ 《フォント》 グループの 田・ (格子) の → 《下二重罫線》 をク リックします。
- ⑥セル範囲の下に二重線が引かれます。

※任意のセルをクリックし、選択を解除しておきましょう。

|   | А | В       | С     | D    | E     | F | G | Н | I | J |
|---|---|---------|-------|------|-------|---|---|---|---|---|
| 1 |   | 2017年降7 | 水量データ |      |       |   |   |   |   |   |
| 2 |   |         |       |      | 単位:mm |   |   |   |   |   |
| 3 |   | 都市名     | A市    | B市   | C市    |   |   |   |   |   |
| 4 |   | 1月      | 48.4  | 25.9 | 55.6  |   |   |   |   |   |
| 5 |   | 2月      | 55.2  | 51.4 | 70.1  |   |   |   |   |   |
| 6 |   | 3月      | 30.3  | 45.5 | 33.8  |   |   |   |   |   |
| 7 |   | 合計      |       |      |       |   |   |   |   |   |
| 8 |   | 平均      |       |      |       |   |   |   |   |   |
| 9 |   |         |       |      |       |   |   |   |   |   |

## 3 数式の入力

「数式」を使うと、入力されている値をもとに計算を行い、計算結果を表示できます。数式は先頭に「=」(等号)を入力し、続けてセルを参照しながら演算記号を使って入力します。

セルを参照して数式を入力しておくと、セルの値が変更された場合でも、自動的に 再計算が行われ、計算結果に反映されます。

例えば、「A市」の「1月」から「3月」の合計を求める数式は、次のようになります。

=C4+C5+C6

Point! ·····演算記号

数式で使う演算記号には、次のようなものがあります。

| 計算方法 | 演算記号 | 読み     | 一般的な数式         | 入力する数式 |  |
|------|------|--------|----------------|--------|--|
| 加算   | +    | プラス    | 2+3            | =2+3   |  |
| 減算   | _    | マイナス   | 2-3            | =2-3   |  |
| 乗算   | *    | アスタリスク | 2×3            | =2*3   |  |
| 除算   | /    | スラッシュ  | 2÷3            | =2/3   |  |
| べき乗  | ^    | キャレット  | 2 <sup>3</sup> | =2^3   |  |

## 4 関数の入力

「関数」とは、あらかじめ定義されている数式です。演算記号を使って数式を入力する代わりに、かっこ内に必要な「引数」を指定することによって計算を行います。

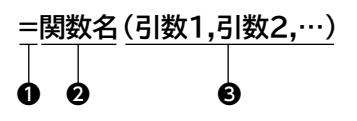

●先頭に「=」(等号)を入力します。

2 関数名を入力します。

※関数名は、英大文字で入力しても英小文字で入力してもかまいません。

●引数をかっこで囲み、各引数は「,」(カンマ)で区切ります。
※関数によって、指定する引数は異なります。

例えば、「A市」の「1月」から「3月」の合計を求める関数は、次のようになります。

=SUM(C4:C6)